# คู่มือการใช้งาน

### ระบบ E-Service

# องค์การบริหารส่วนตำบลถ่อนนาลับ

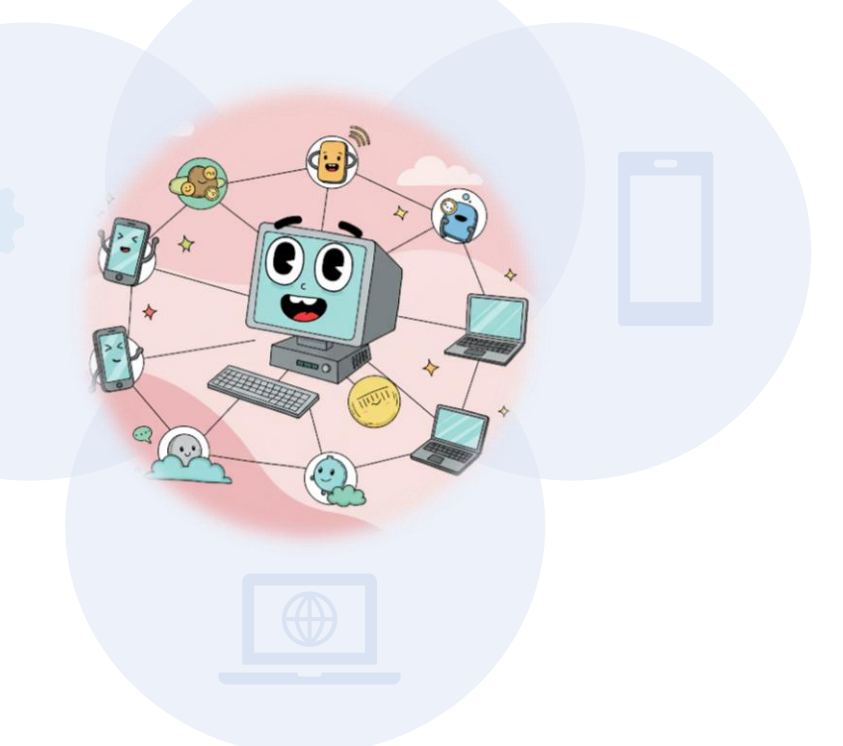

<u>มีปัญหาติดต่อการใช้งาน</u> เบอร์สำนักงาน 042 219 976 ติดต่อ สำนักปลัด กด 1 เบอร์เจ้าหน้าที่รับผิดชอบระบบ E-Service 1) นางสาวธราวรินทร์ แปรงปั้น ตำแหน่ง เจ้าพนักงานธุรการ เบอร์ 085-8074516

 สิบเอกเทวฤทธิ์ ทะคำ ตำแหน่ง นักทรัพยากรบุคคล เบอร์ 086-8591143

มายยอดชาย พรมคำซาว ตำแหน่ง นักวิชาการตรวจสอบภายใน
เบอร์ 091-0586062

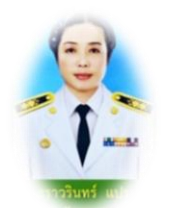

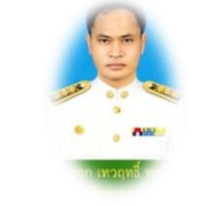

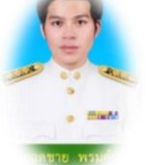

#### <u>1) ระบบแบบคำร้องบริการออนไลน์</u>

- ขอซ่อมแซมไฟฟ้า/โคมไฟสาธารณะ
- ขอความอนุเคราะห์น้ำเพื่ออุปโภก/บริโภก
- ขอยืมใช้ครุภัณฑ์/วัสดุอุปกรณ์ และทรัพยากร เช่น เต้นท์ โต๊ะ เก้าอิ้ ฯลฯ
- ขอตัดต้นไม้และจัดเก็บกิ่งไม้

### <u>ขั้นตอนการเข้าใช้งาน</u>

เข้าสู่เว็บไซต์ <u>https://www.thonnalub.go.th/</u>

| 🔊 อบต.               | ถ่อนนาลับ                                              |                                                             |               |            |             | <b>\$</b>   |
|----------------------|--------------------------------------------------------|-------------------------------------------------------------|---------------|------------|-------------|-------------|
| G                    | •                                                      |                                                             | 0             | G          | 0           | +           |
| GET                  | The Page Ca u                                          | บบตอบรับเข้ ประกา                                           | าศผลกา ฝ่ายทะ | ะเบียน 2   | แบบรายงานรา | เพิ่มทางลัด |
|                      |                                                        |                                                             |               |            |             |             |
|                      |                                                        |                                                             |               |            |             |             |
|                      |                                                        |                                                             |               |            |             |             |
| G <mark>oogle</mark> | อบต.ถ่อนนาล์                                           | 'n                                                          |               |            |             |             |
| G <mark>oogle</mark> | อบต.ถ่อนนาล์<br>ทั้งหมด Map                            | <b>ว์บ</b><br>บร รูปภาพ วิดีโอ                              | ข่าวสาร ช้อป  | ปี้ง เว็บ  | : เพิ่มเติม |             |
| G <mark>oogle</mark> | อบต.ถ่อนนาล์<br>ทั้งหมด Map                            | <b>ับ</b><br>วร รูปภาพ วิดีโอ                               | ข่าวสาร ช็อป  | ปี้ง เว็บ  | : เพิ่มเต็ม |             |
| G <mark>oogle</mark> | อบต.ต่อนนาล์<br>ทั้งหมด Map                            | <b>ับ</b><br>วร รูปภาพ วิดีโอ                               | ข่าวสาร ช็อป  | ปี้ง เว็บ  | : เพิ่มเดิม |             |
| G <mark>oogle</mark> | อบต.ถ่อนนาล์<br>ทั้งหมด Map<br>S thonnali<br>https://w | วับ<br>ps รูปภาพ วิดีโอ<br>ub.go.th<br>wv.thonnalub.go.th : | ข่าวสาร ข้อป  | เปิ้ง เว็บ | : เพิ่มเติม | 0           |

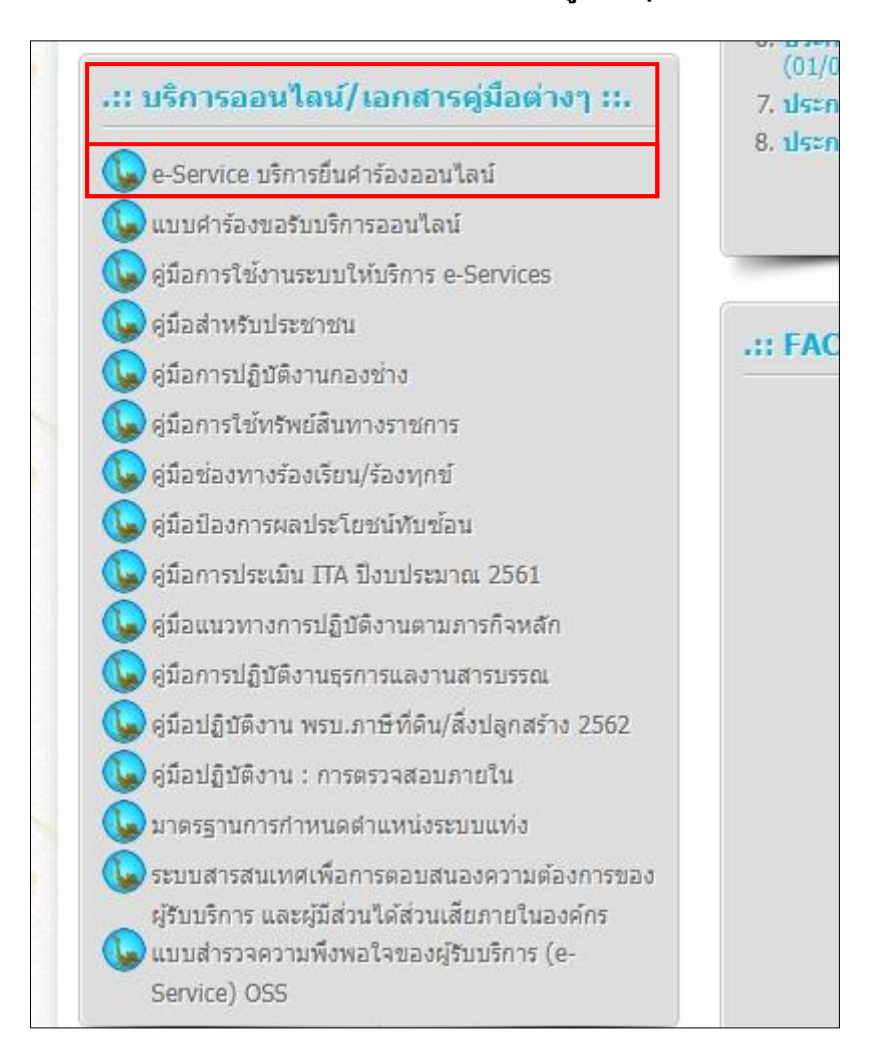

เลื่อนเว็บไซต์ เพื่อหาหัวข้อ บริการออนไลน์เพื่อหาข้อมูลต่างๆ

#### 3) จะเจอหน้าเว็บ E-Service ที่ให้เราเลือกรายการที่ต้องคำเนินการ

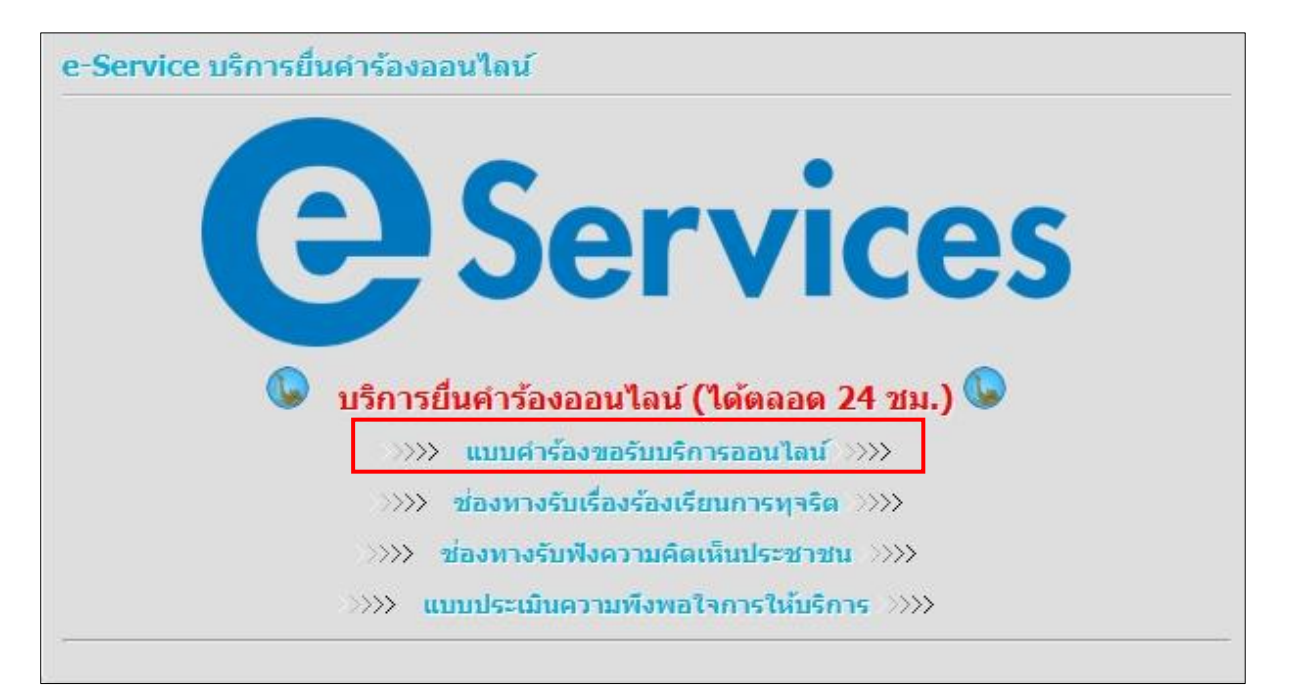

### 3) กรอกข้อมูลตามตัวอย่าง

| C Services Usins<br>องค์การบริหารส่วนต่าบลก่อนนาลับ                                                                                                    |
|----------------------------------------------------------------------------------------------------|
| e-Service บริการยื่นคำร้องออนไลน์                                                                                                    |
| <b>แบบคำร้องบริการออนไลน์</b><br>1. ขอซ่อมแซมไฟฟ้า/โคมไฟสาธารณะ<br>2. ขอความอนุเคราะห์น้ำเพื่ออุปโภค/บริโภค<br>3. ขอยืมใช้ครุภัณฑ์/วัสดุอุปกรณ์ และทรัพยากร เช่น เด้นท์ โต๊ะ เก้าอี้ ฯลฯ<br>4. ขอดัดต้นไม้และจัดเก็บกิ่งไม้ |
| @ องค์การบริหารส่วนตำบลถ่อนนาลับ อำเภอบ้านดุง จังหวัดอุดรธานี 042-<br>219976                                                                                                    |
| thonnalub2023@gmail.com สลับบัญชี 🔗 ไม่ใช้ร่วมกัน                                                                                                    |
| * ระบุว่าเป็นศาถามที่จำเป็น                                                                                                    |
| <b>กรุณาเลือกแบบคำร้องที่ต้องการ</b> * กดเลือกที่เราต้องการ                                                                                                    |
| 🔘 1. ขอซ่อมแชมไฟฟ้า/โคมไฟสาธารณะ                                                                                                    |
| 2. ขอความอนุเคราะห์น้ำเพื่ออุปโภค/บริโภค                                                                                                    |
| 🔘 3. ขอยืมใช้ครุภัณฑ์/วัสดุอุปกรณ์ และทรัพยากร เช่น เต้นท์ โต๊ะ เก้าอี้ ฯลฯ                                                                                                    |
| 4. ขอตัดตันไม้และจัดเก็บกิ่งไม้                                                                                                    |
| 🔘 อื่นๆ:                                                                                                    |

|                                                                                                    | ปาย ก                                                                                                    |
|----------------------------------------------------------------------------------------------------|----------------------------------------------------------------------------------------------------|
| พาตอบของคุณ                                                                                                    |                                                                                                    |
| <b>ที่อยู่อาศัย</b> (บ้าน                                                                                                    | ลขที่/หมู่ที่/หมู่บ้าน) *                                                                                                    |
| ศำตอบของคุณ                                                                                                    | บ้านหนองลาด                                                                                                    |
| หมายเลขโทรศั                                                                                                    | ท์ (สามารถต่อได้สะดวก *                                                                                                    |
| ศำตอบของคุณ                                                                                                    | 091-2564897                                                                                                    |
| <b>รายละเอียดที่ต้</b><br>อซ่อมแซมไฟฟ้าส่ง<br>ศำตอบของคุณ                                                                        | งการรับบริการ (โดยละเอียด) *<br>เสว่าง บ้านหนองลาด คุ้มซอยใกล้บ้านของ นาย ย.                                                                           |
| รายละเอียดที่ต้อ<br>เอซ่อมแซมไฟฟ้าส่ง<br>ศำตอบของคุณ<br>วันที่ (ที่ให้หน่วย<br>วันที่                                            | งการรับบริการ (โดยละเอียด) *<br>เสว่าง บ้านหนองลาด คุ้มซอยใกล้บ้านของ นาย ย.<br>ทนเข้าไปบริการ) *                                                      |
| รายละเอียดที่ตัว<br>เอช่อมแซมไฟฟ้าส่ก<br>ศำตอบของคุณ<br>วั <b>นที่</b> (ที่ให้หน่วย<br>วันที่<br>วว/ดด/ปปปป                      | งการรับบริการ (โดยละเอียด) *<br>เสว่าง บ้านหนองลาด คุ้มซอยใกล้บ้านของ นาย ย.<br>านเข้าไปบริการ) *<br>กดเลือก วันที่ ให้เข้าบริการ                      |
| รายละเอียดที่ต้อ<br>เอซ่อมแซมไฟฟ้าส่ง<br>สำตอบของคุณ<br>วันที่ (ที่ให้หน่วย<br>วันที่<br>วว/ดด/ปปปป<br>เวลา (ที่ให้หน่วย         | งการรับบริการ (โดยละเอียด) *<br>มสว่าง บ้านหนองลาด คุ้มซอยใกล้บ้านของ นาย ย.<br>ทนเข้าไปบริการ) *<br>กดเลือก วันที่ ให้เข้าบริการ                      |
| รายละเอียดที่ต้อ<br>เอช่อมแซมไฟฟ้าส่ห<br>สำตอบของคุณ<br>วันที่ (ที่ให้หน่วย<br>วันที่<br>วว/ดด/ปปปป<br>เวลา (ที่ให้หน่วย<br>เวลา | งการรับบริการ (โดยละเอียด) *<br>มสว่าง บ้านหนองลาด คุ้มซอยใกล้บ้านของ นาย ย.<br>านเข้าไปบริการ) *<br>กดเลือก วันที่ ให้เข้าบริการ<br>านเข้าไปบริการ) * |
| รายละเอียดที่ตัว<br>อซ่อมแซมไฟฟ้าส่ง<br>คำตอบของคุณ<br>วันที่<br>(ที่ให้หน่วย<br>เวลา (ที่ให้หน่วย<br>เวลา                       | งการรับบริการ (โดยละเอียด) *<br>เสว่าง บ้านหนองลาด คุ้มซอยใกล้บ้านของ นาย ย.<br>านเข้าไปบริการ) *<br>กดเลือก วันที่ ให้เข้าบริการ<br>านเข้าไปบริการ) * |

# 2) ระบบการแจ้งช่องทางรับเรื่องร้องเรียนการทุจริต

#### <u>1) ระบบแบบคำร้องบริการออนไลน์</u>

- บอซ่อมแซมไฟฟ้า/โคมไฟสาธารณะ
- ขอความอนุเคราะห์น้ำเพื่ออุปโภค/บริโภค
- ขอยืมใช้ครุภัณฑ์/วัสคุอุปกรณ์ และทรัพยากร เช่น เต้นท์ โต๊ะ เก้าอี้ ฯลฯ
- ขอตัดต้นไม้และจัดเก็บกิ่งไม้

#### <u>ขั้นตอนการเข้าใช้งาน</u>

เข้าสู่เว็บไซต์ <u>https://www.thonnalub.go.th/</u>

| Google        |             |              |            |               |             |             |
|---------------|-------------|--------------|------------|---------------|-------------|-------------|
| <b>D</b> อบต. | ถ่อนนาลับ   |              |            |               |             | <b>\$</b>   |
| G             | •           |              | 0          | G             | 0           | +           |
| GET           | The Page Ca | ແນນຕອນຈັນເช້ | ประกาศผลกา | ฝ่ายทะเบียน 2 | แบบรายงานรา | เพิ่มทางลัด |

| Google | อบด.ถ่อนน <mark>า</mark> ลับ                                                                                                    |   |  |  |
|--------|----------------------------------------------------------------------------------------------------|---|--|--|
|        | <b>ทั้งหมด</b> Maps รูปภาพ วิดีโอ ข่าวสาร ช็อปปิ้ง เว็บ <b>:</b> เพิ่มเติม                                                                                                    |   |  |  |
|        | thonnalub.go.th<br>https://www.thonnalub.go.th<br>องค์การบริหารส่วนตำบลถ่อนนาลับ อ.บ้านดุง จ.อุดรธานี 41190<br>ประกาศ มาตรการสวมหมวกนิรภัยบริเวณพื้นที่ของศูนย์พัฒนาเด็กเล็ก อบต.ถ่อนนาลับ เป็นเขตสวมหมวกนิรภ |   |  |  |
|        | กุมภาพันธ์ 03, 2025<br><mark>ดิดต่อเรา</mark><br>ที่อยู่: หมู่ที่ 1 บ้านถ่อนนาลับ ตำบลถ่อนนาลับ อำเภอบ้านดุง                                                                                                  | > |  |  |

#### เลื่อนเว็บไซต์ เพื่อหาหัวข้อ บริการออนไลน์เพื่อหาข้อมูลต่างๆ

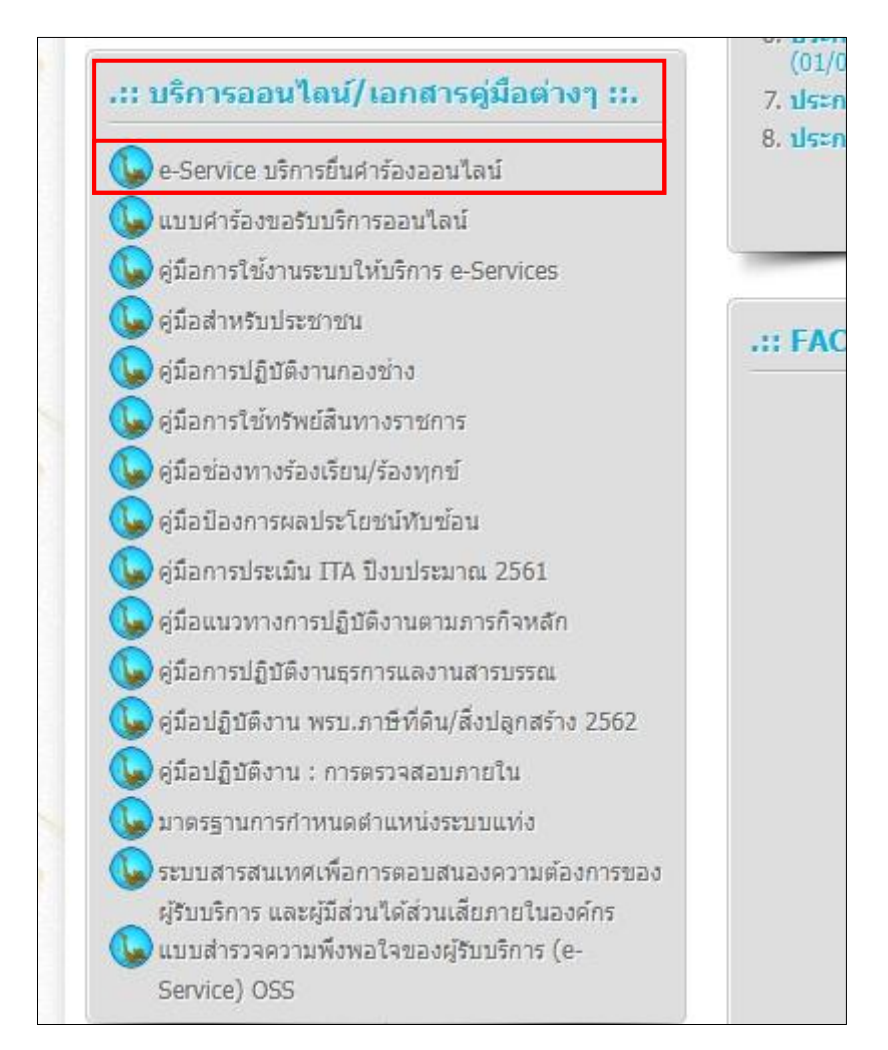

3) จะเจอหน้าเว็บ E-Service ที่ให้เราเลือกรายการที่ต้องคำเนินการ

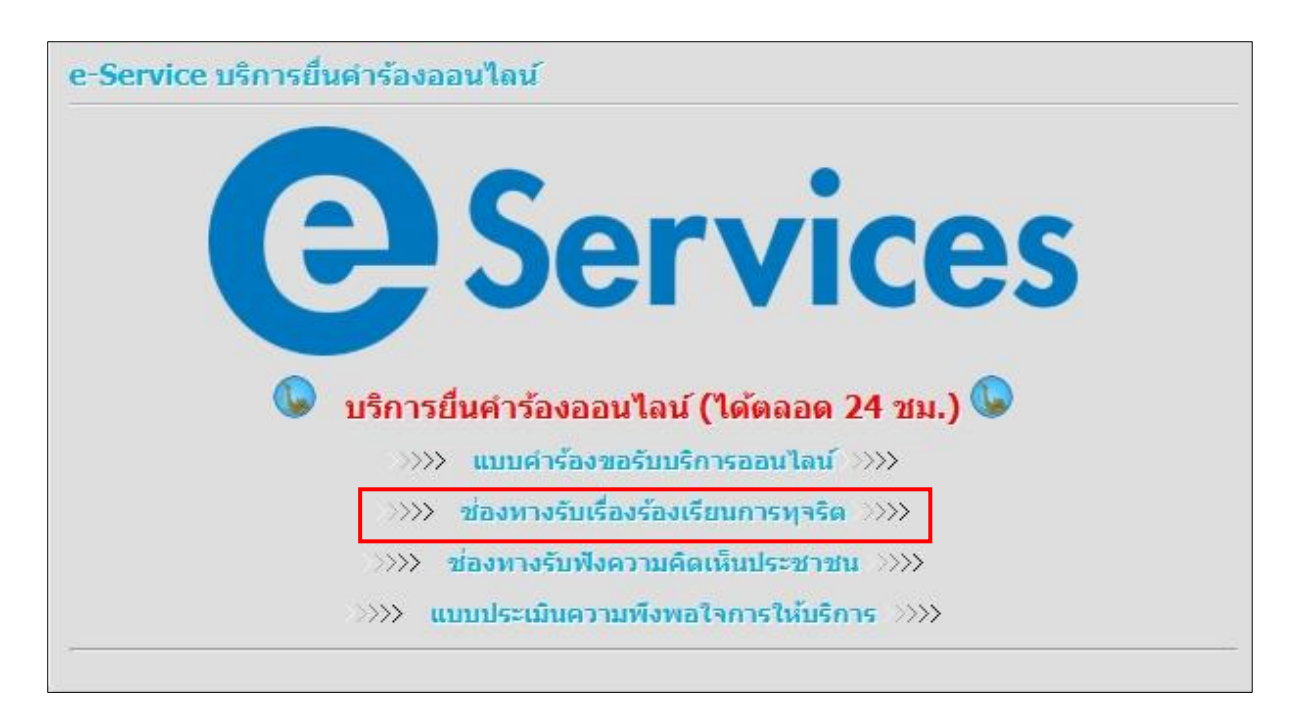

#### 3) กรอกข้อมูลตามตัวอย่าง

| องค์การบริหารส่วนตำบลถ่อนนาลับ อำเภอบ้านดุง จังหวัดอุดรธ                                                           | านี้ 042-219976                                                          |
|----------------------------------------------------------------------------------------------------|--------------------------------------------------------------------------|
| yodprot178@gmail.com สลับบัญชี<br>🖸 ไม่ใช้ร่วมกัน<br>* ระบุว่าเป็นศาตามที่ส่าเป็น                                  |                                                                          |
| วันที่แจ้ง *<br><sup>วันที</sup> ่<br>วว/ดด/ปปปป 🗖 กดวันที่เรียกวันที่แจ้ง                                         | กรอกเรื่องการร้องเรียนการข<br>เช่น *การเอื้อผลประโยชน์                   |
| <b>เรื่อง (ร้องเรียน) *</b><br>ศำตอบของคุณ                                                                         | *การใช้ทรัพย์สินส่วนตัวทาง<br>ราชการ<br>*การสั่งให้ปฏิบัติราชการให้      |
| <mark>ชื่อ - นามสกุล (ผู้แจ้ง)</mark> * <sub>กรอกชื่อ นามสกุล ผู้แจ้ง เช่น<br/>ศาตอบของคณ<br/>นางสมหวัง สมใจ</sub> | ผู้บังคับบัญชาในเรื่องส่วนตั <sup>,</sup><br>*การเรียกรับเงิน/สินบน/ใต้โ |
| อายุ (ปี) *                                                                                                    |                                                                          |

| <b>ทีอยู่ *</b><br>ที่อยู่ ของผู้แจ้ง ซึ่งเก็เป็นค <sup>,</sup> | วามลับ                                                         |
|-----------------------------------------------------------------|----------------------------------------------------------------|
| ศำตอบของคุณ                                                     |                                                                |
| หมายเลขโทรศัพท์ *                                               | หมายเลขโทรศัพท์ เช่น                                           |
| ศำตอบของคุณ                                                     | 091-2567894                                                    |
| อีเมล (ถ้ามี)                                                   | กรอกอีเมล ถ้าไม่มี ไม่ต้องกรอก                                 |
| ศำตอบของคุณ                                                     |                                                                |
| ผู้ถูกร้อ <mark>ง</mark> เรียนเป็น *                            | a                                                              |
| 🔿 ประชาชน                                                       | กดเลกลถานะผูรชงเรยน                                            |
| 🔘 ข้าราชการ                                                     |                                                                |
| 🔘 พนังานส่วนท้องถิ่น                                            |                                                                |
| 🔘 หน่วยงาน/องศ์กร                                               |                                                                |
| ชื่อ-นามสกุล/หน่วยงาน/องค์ก<br>ชื่อ                             | <b>เร (ผู้ถูกร้องเรียน) *</b><br>คนที่เราต้องการร้องเรียน เช่น |
| คำตอบของคุณ<br>นา                                               | ย ก                                                            |
| สังกัด/หน่วย/กอง/ศูนย์ฯ (หากรู้)                                | อยู่สังกัดใด เช่น                                              |
| ศำลอบของคณ                                                      | *สำนักปลัด                                                     |
|                                                                 | *กองคลัง                                                       |
|                                                                 | *กองข่าง                                                       |
|                                                                 | *หน่วยตรวจสอบภายใน                                             |
|                                                                 | ถ้าไม่ทราบ ไม่ต้องกรอก                                         |

| to grant state and a state of a     |                                            |                                                |
|-------------------------------------|--------------------------------------------|------------------------------------------------|
| ศาตอบของคุณ                         | 25<br>                                     |                                                |
|                                     |                                            |                                                |
| รายละเอียด                          | แรื่องร้องเรียน/แจ้งเบาะแส (               | (รายละเอียดพฤติกรรม *                          |
| การทุจริดแล                         | ะประพฤติมิชอบ) ดังนี้                      | พฤติการณ์ที่แสดงถึงการทุจริต ทั้งนี้ พฤติการ   |
|                                     |                                            | ที่ท่านกล่าวอ้าง ยังไม่ได้ตัดสินว่าผู้นั้น มี  |
| พาตอบของฟะแ                         |                                            | ความผิด                                        |
|                                     | ก้าขอรับรองว่าการร้องเรียน/                | แจ้งเบาะแสการทุจริต                            |
| ทั้งนี้ ข้าพเจ่<br>หรือประพฤ        | ดิมิชอบดังกล่าว <mark>ข้</mark> างต้นเป็นเ | จวามจริงทุกประการ                              |
| ทั้งนี้ ข้าพเจ่<br>หรือประพฤ<br>สง  | ดิมิชอบดังกล่าวข้างต้นเป็นเ                | ลวามจริงทุกประการ<br>ล้างแบบฟอร์ม              |
| ทั้งนี้ ข้าพเจ่<br>หรือประพฤ<br>ส่ง | ดิมิชอบดังกล่าวข้างต้นเป็นเ                | <mark>ลวามจริงทุกประการ</mark><br>ล้างแบบฟอร์ม |
| ทั้งนี้ ข้าพเจ้<br>หรือประพฤ<br>ส่ง | ดิมิชอบดังกล่าวข้างต้นเป็นเ                | ลวามจริงทุกประการ<br>ล้างแบบฟอร์ม              |

### 3) ช่องทางการรับความคิดเห็นของประชาชน <u>ขั้นตอนการเข้าใช้งาน</u>

เข้าสู่เว็บไซต์ <u>https://www.thonnalub.go.th/</u>

|        | Google                                                                               |   |
|--------|--------------------------------------------------------------------------------------|---|
| ซ อบต  | .ถ่อนนาลับ 🌵 🙃                                                                       |   |
| G      | 💽 💽 🥌 +<br>The Page Ca แบบตอบรับเข้ ประกาศผลกา ฝ่ายทะเบียน 2 แบบรายงานรา เพิ่มทางลัด |   |
| Google | อบต.ถ่อนนาลับ                                                                        | × |
|        | พังหมด Maps รูปภาพ วิดีโอ ข่าวสาร ช็อปปิ้ง เว็บ : เพิ่มเติม                          |   |
|        | กุมภาพันธ์ 03, 2025                                                                  |   |

# เลื่อนเว็บไซต์ เพื่อหาหัวข้อ บริการออนไลน์เพื่อหาข้อมูลต่างๆ

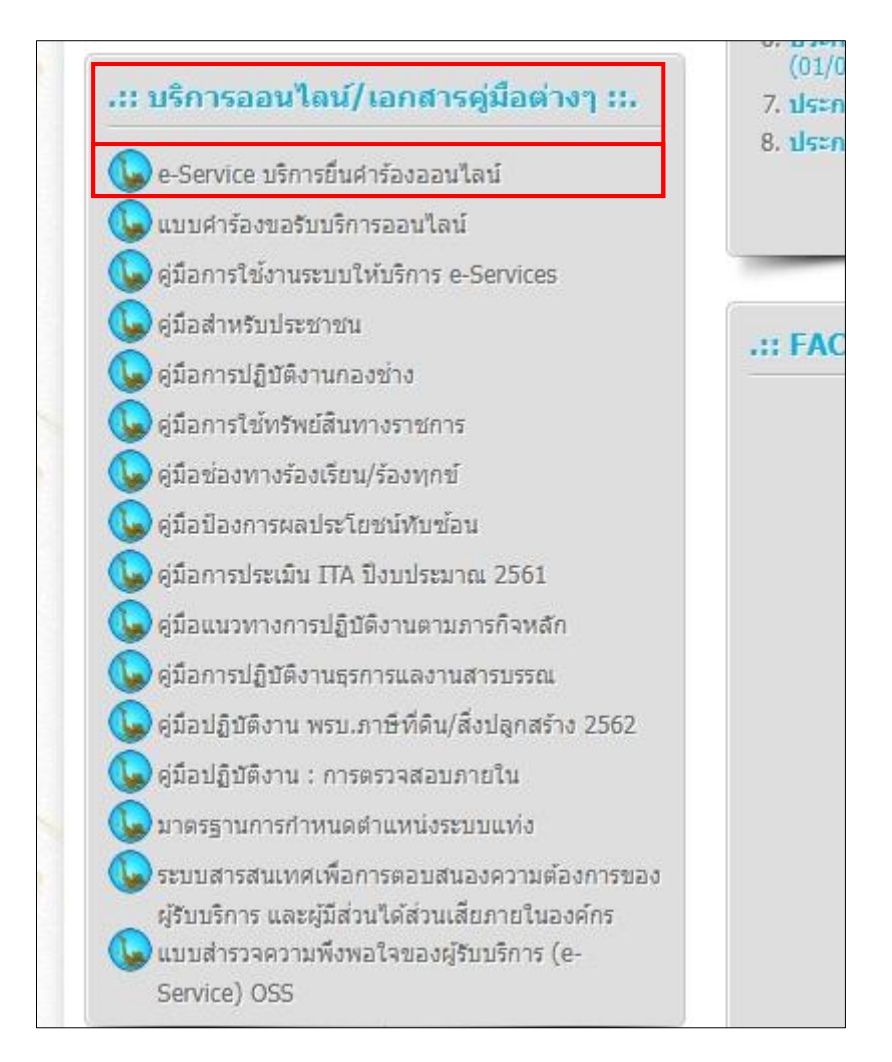

#### 3) จะเจอหน้าเว็บ E-Service ที่ให้เราเลือกรายการที่ต้องคำเนินการ

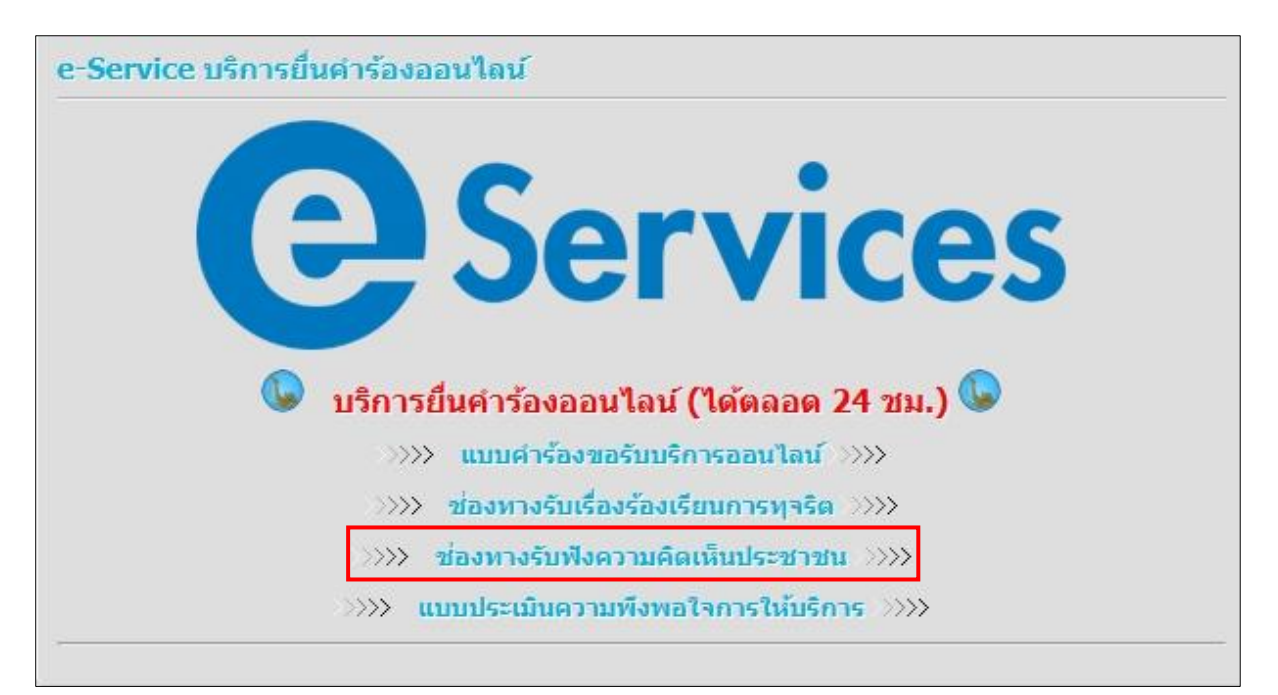

# 4) กรอกข้อมูลตามที่เราต้องการ

| yodprot178@gmail.com สลับบัญชื      |                                     |
|-------------------------------------|-------------------------------------|
| 🔀 ไม่ใช้ร่วมกัน                     |                                     |
| * ระบุว่าเป็นคำถามที่จำเป็น         |                                     |
| ชื่อ - สกุล (ผู้แสดงความคิดเห็น) *  |                                     |
|                                     | ชื่อ-นามสกุล ของ่าน                 |
| พ าดอบของฟุณ                        | เช่น นาย ก                          |
| หมายเลขโทรศัพท์ *                   | างบายเอขโทรศัพท์ เช่า               |
| ด้าตองของออเ                        | NIGU                                |
|                                     | 034-2304303                         |
| อีเมล (ถ้ามี)<br>อาจออีเนอร์ รั่งปี |                                     |
| กายการเของคุณ<br>คำตอบของคุณ        |                                     |
| รายละเอียดความคิดเห็น * วายละเอี    | ี่ยดความคิดเห็น เช่น                |
| *ต้องการ                            | งให้เจ้าหน้าที่ ยิ้มขณะที่ให้บริการ |
| *อยากใ                              | ห้มีการประสานงานการซ่อมแซมถนนข      |
| da                                  | ล้างแบบ                             |

## 4) แบบประเมินความพึ่งพอใจการให้บริการ <u>ขั้นตอนการเข้าใช้งาน</u>

เข้าสู่เว็บไซต์ <u>https://www.thonnalub.go.th/</u>

| ๑   ๑   ๑   ๑   ๑   +     GET   The Page Ca   แบบดอบรับเข้   ประกาศผลกา   ผ้ายทะเบียน 2   แบบรายงานรา   เพิ่มทางลัด |   | ¢ ©              |          |                           |   |                     | ถ่อนนาลับ   | ้ง อบต. |
|----------------------------------------------------------------------------------------------------|---|------------------|----------|---------------------------|---|---------------------|-------------|---------|
| Google<br>อบต.ถ่อนนาลับ<br>ทั้งหมด Maps รูปภาพ วิดีโอ ข่าวสาร ชื่อปปิ้ง เว็บ : เพิ่มเติม                            |   | +<br>เพิ่มทางลัด | มายงานรา | <b>G</b><br>ฝ่ายทะเบียน 2 | 1 | ແນນດອນຈັນເນ້        | The Page Ca | GET     |
| <b>ทั้งหมด</b> Maps รูปภาพ วิดีโอ ข่าวสาร ช็อปปิ้ง เว็บ <b>:</b> เพิ่มเติม                                          |   |                  |          |                           |   |                     |             |         |
| S thomaidb.go.th<br>https://www.thonnalub.go.th :<br>องค์การบริหารส่วนตำบลถ่อนนาลับ อ.บ้านดุง จ.อุดรธานี 41190      | ; |                  |          |                           |   | <mark>นา</mark> ลับ | ອນต.ຄ່ອນ    | Google  |

# เลื่อนเว็บไซต์ เพื่อหาหัวข้อ บริการออนไลน์เพื่อหาข้อมูลต่างๆ

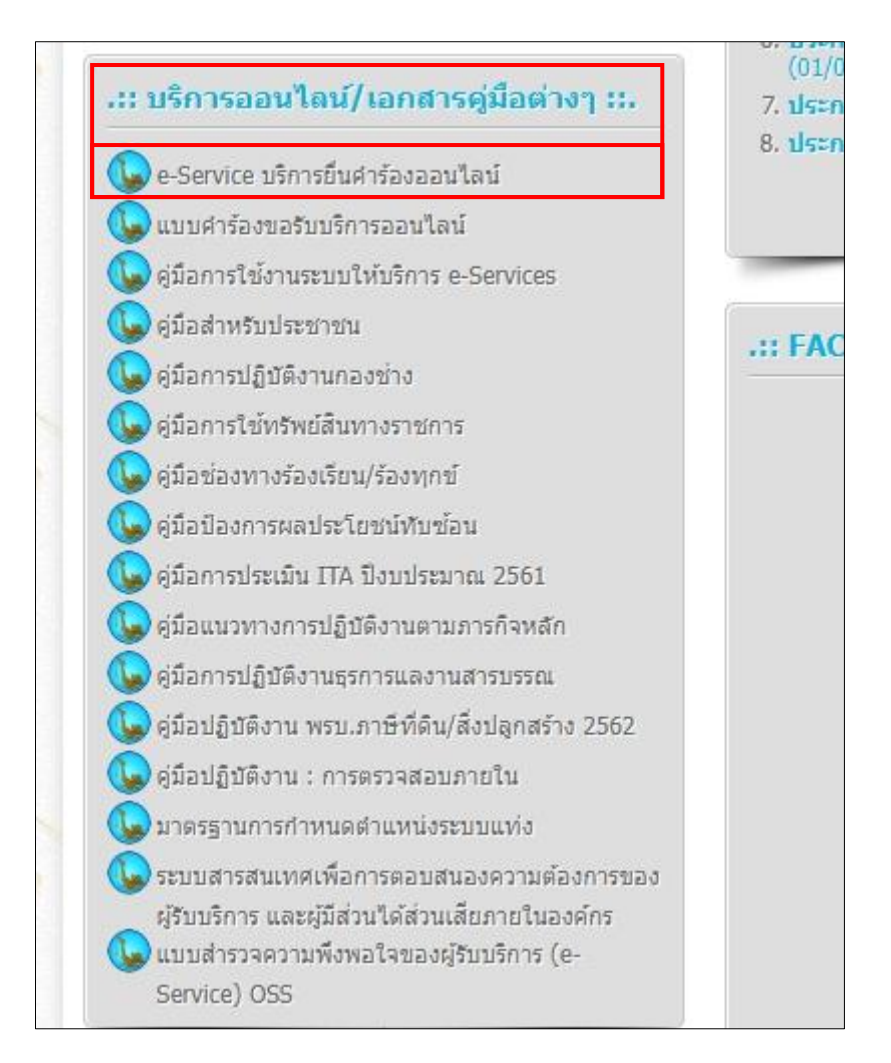

#### 3) จะเจอหน้าเว็บ E-Service ที่ให้เราเลือกรายการที่ต้องคำเนินการ

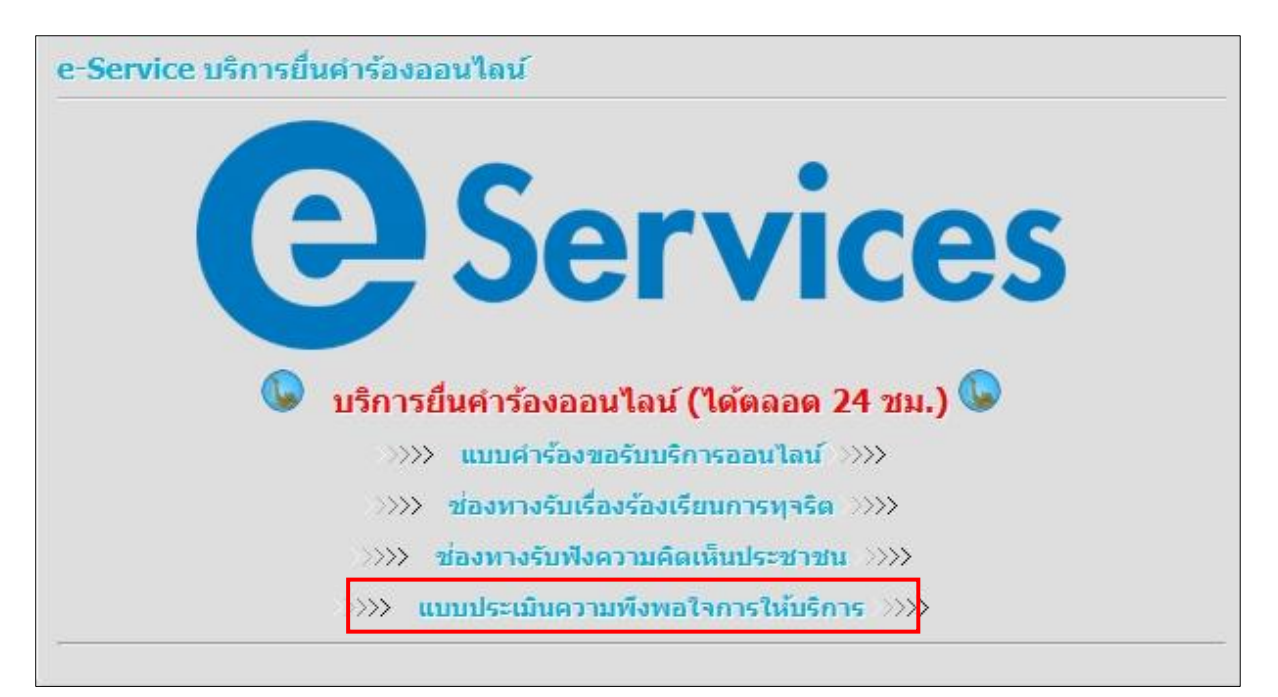

3) กรอกข้อมูลตามตัวอย่าง

| องศ์การบริหารส่วนต่าบลถ่อนนาลับ อำเภอบ้านดุง จังหวัดอุดรธานี 042-219976 |                            |    |  |  |  |
|-------------------------------------------------------------------------|----------------------------|----|--|--|--|
| yodprot178@gmail                                                        | l.com สลับปัญขึ            | Ø  |  |  |  |
| Cる ไม่ใช่ร่วมค้น<br>* ระบุว่าเป็นค่าถามที่จ                             | ำเป็น                      |    |  |  |  |
| เพศ *                                                                   | กดเลือกสถานะ เพศ           |    |  |  |  |
| 🔿 ขาย                                                                   |                            |    |  |  |  |
| 🔿 หญิง                                                                  |                            |    |  |  |  |
| 🔵 ไม่ต้องการระบุ                                                        |                            |    |  |  |  |
| อายุ (ปี) *                                                             | न्ध्र १८० । र              | a  |  |  |  |
| 15-20                                                                   | กดเลอกชวงอายุ ผูทาแบบบระเร | มน |  |  |  |
| 21-30                                                                   |                            |    |  |  |  |
| 31-40                                                                   |                            |    |  |  |  |
| 41-50                                                                   |                            |    |  |  |  |
| 51-60                                                                   |                            |    |  |  |  |
| 🔿 60 ปีขึ้นไป                                                           |                            |    |  |  |  |

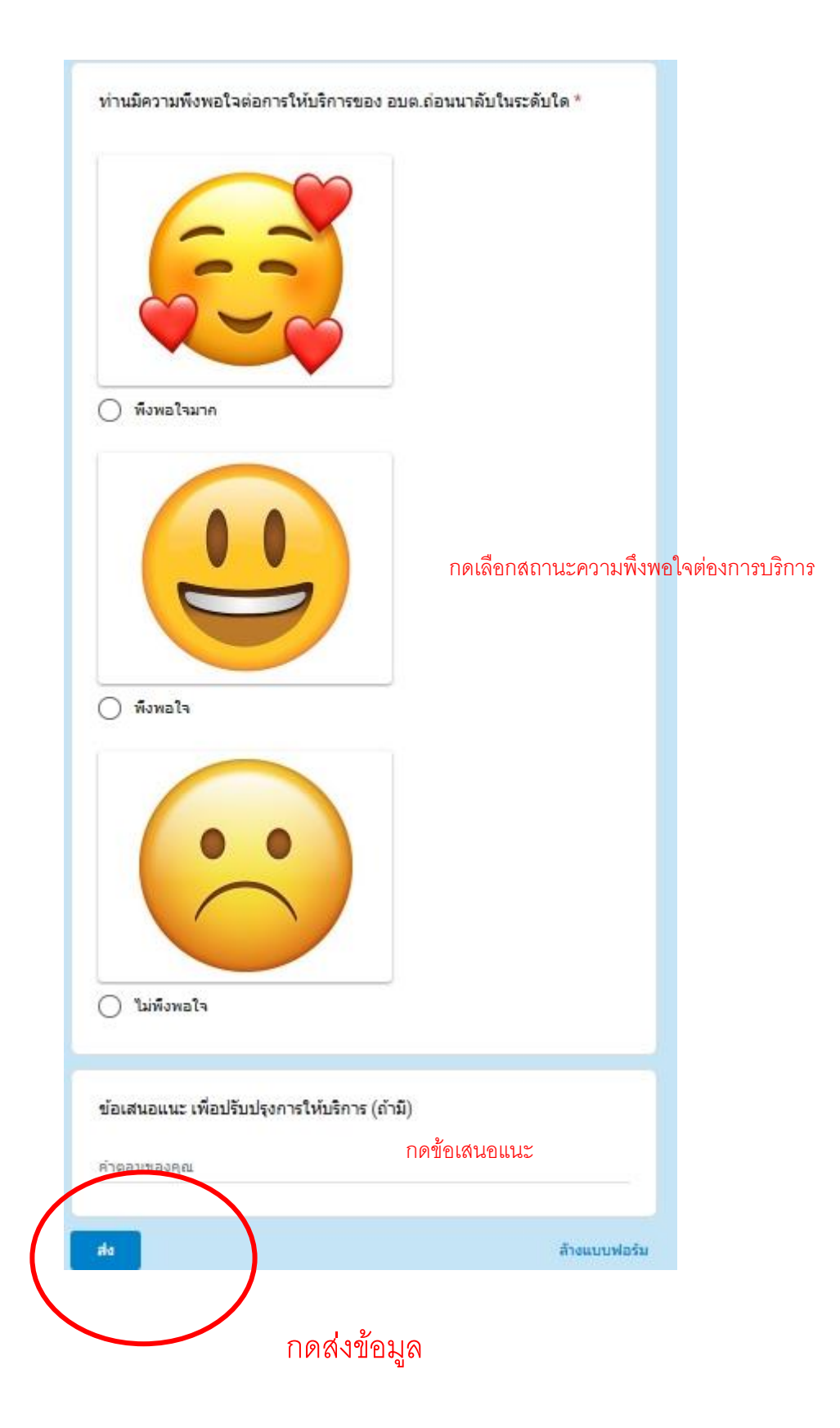